## AT-1000 データ入力ソフトのダウンロード方法について

アプリケーションバージョンVer.1.0.0のAT-1000データ入力ソフトがインストールされていることを確認してください。

- 1. 【ダウンロード】ボタンをクリックし、ファイルをダウンロードしてください。
- 保存したファイルをデスクトップなどに解凍してください。
  ※ 解凍方法についてはお持ちの解凍ソフトの取扱説明書をご覧ください。
  ※ 解凍ソフトをお持ちでない方は解凍ソフトを入手してください。
- 3. 解凍したフォルダ内の「AT-1000\_Updater.exe」をダブルクリックしてインストールを開始してください。